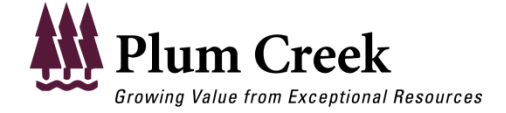

RECREATIONAL LEASE MANAGEMENT (RLM)

# LEASE CONTACT USER'S GUIDE – HOW TO SET UP YOUR ONLINE ACCOUNT AND PROCESS YOUR LEASE <u>CONTRACT / PAYMENT</u>

This user guide provides the primary Leaseholder with step by step instructions to:

- Access your online account with the Plum Creek Recreation Lease website
- Access the lease contract to review and acknowledge all terms and conditions of the formal agreement.
- Make online payment or mail payment to complete the transaction.

### ACCOUNT SETUP

To get started, you must first establish an online account. Your "User Login" is the email address that you provide to us during initial Leaseholder registration [existing Leaseholders update this information before lease renewal; new Leaseholders submit this information with their lease offer using the Leasing Opportunities web page]. Please remember to register an active, valid email address because your lease information and any password resets will be sent to this email address.

**Step 1**: Navigate your web browser to <u>http://www.plumcreek.com/Recreation/</u>. Click the "Existing Leaseholders" link in the middle, or "Manage Lease" on the bottom navigation bar of the Recreation home page. This link will open the *Existing Leaseholders* login page (pictured in Step 2 below).

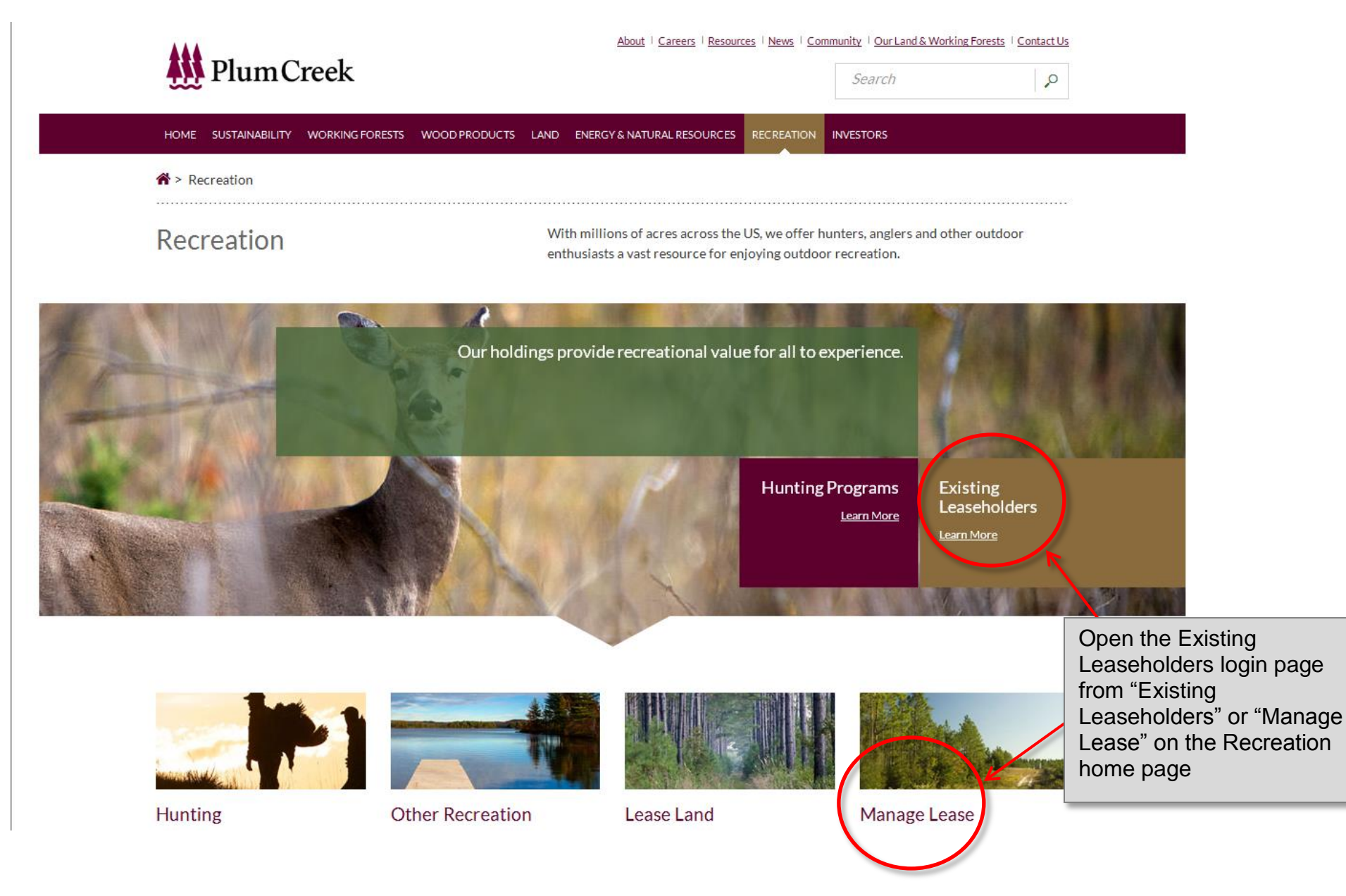

Step 2: Please enter in the email address and password that you originally used to create your Hunt Club account. Note: Only Hunt Club contacts can review the documents or process payments.

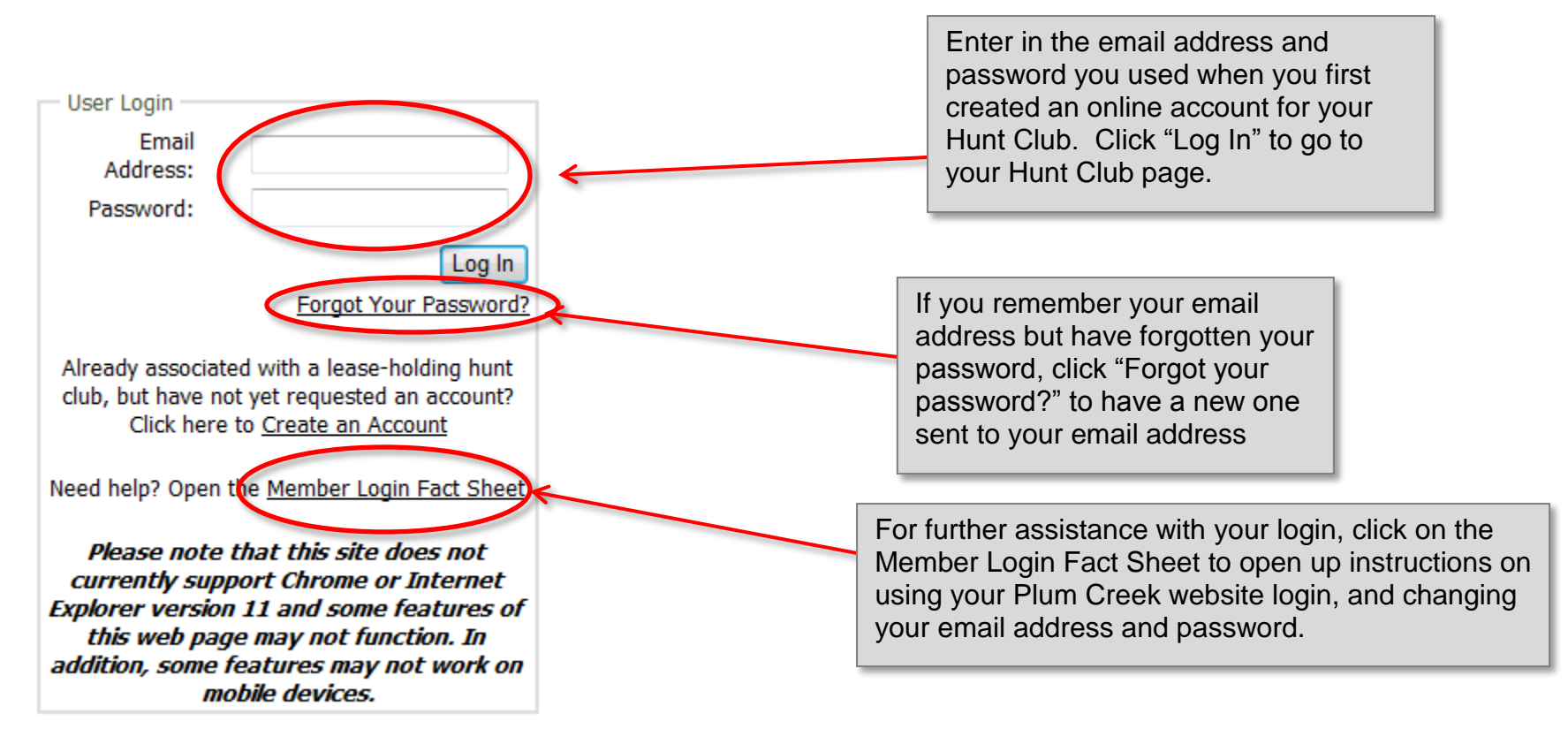

If you are having difficulties with your Hunt Club login, please read the Member Login Fact Sheet for information on your Hunt Club account. (<u>http://www.plumcreek.com/PlumCreek/media/Library/PDFs/Resources/Fact-Sheets/Recreation-Login-Fact-sheet.pdf</u>)

### **Document Review and Acknowledgement**

When you log into your Hunt Club account, you can make changes to your Hunt Club member roster as well as view and administer your new lease contracts within the "Pending Lease" tab (See Log In instructions above).

**Step 3:** Log in to your Hunt Club account as instructed in Steps 1 and 2. On this page, you can view information about your Hunt Club, and revise your contact address and telephone number if necessary. You can also add members to your Hunt Club so that they can access the account site.

To add new members to your Hunt Club, click on the yellow Add button in the Hunt Club table and fill in the information in the pop up form. Please supply a valid email address for your Hunt Club members if they wish to access the website. Required fields are indicated by an asterisk (\*). You can also edit information for existing members by clicking on the Edit button in the member row and making changes in the pop up form.

Please remember to click the "Add" button at the bottom of the pop up form box to save any changes you have made.

If you need to delete members who are no longer in your club, click the "Delete" button. A pop up box will ask you to confirm deletion before removing this member from the membership list.

| Membership List                         | t 📧 <u>Print View</u> 🎒 <u>Plum Creek</u>                                                   | 's Privacy Notice                   |                                | If you click Ac<br>you to enter i<br>button at the<br>This form also | ld, a large f<br>member inf<br>bottom of<br>appears if | form<br>form<br>this<br>f you | pops up<br>ation. C<br>form to<br>click Ec | p this allows<br>Click the Add<br>save changes.<br>dit. |               |
|-----------------------------------------|---------------------------------------------------------------------------------------------|-------------------------------------|--------------------------------|----------------------------------------------------------------------|--------------------------------------------------------|-------------------------------|--------------------------------------------|---------------------------------------------------------|---------------|
| To add a member t<br>Only the Hunt Club | to the list below, click on the yellow "Add" b<br>o contact can make changes to this member | utton on the                        | ontact if you need to make cha | nges to your membership record                                       | !                                                      |                               |                                            | <i>II-1</i> )                                           |               |
| Review and upda                         | ate the Hunt Club member and mormation                                                      | . (This information is crucial to   | our lease insurance program.   | Failure to maintain current men                                      | o:                                                     | may resi                      | uit in lease can                           | cellation.)                                             | <b>E</b> 3444 |
| Edit                                    | Delete Member First Name * 🔺                                                                | Member Last Name * 📤                | Address "                      | Address 2                                                            | City *                                                 | State                         | " Zip Code "                               | Phone Number                                            | Email Addre   |
| Add                                     |                                                                                             |                                     |                                |                                                                      |                                                        |                               |                                            |                                                         |               |
| Edit                                    | Delete LEST                                                                                 | TEST                                | 123 TEST                       |                                                                      | TEST                                                   | AL                            | 30606                                      | 7065836745                                              |               |
|                                         | If you click Delete, a<br>asking, "Are you sure<br>Member?"                                 | warning pops up<br>e you want to de | o<br>lete                      |                                                                      |                                                        |                               |                                            |                                                         |               |

If you are having trouble updating your Member list or have any questions, please contact our Lease Support line at 1-855-2HUNTPC (1-855-248-6872.)

**Step 4**: From the *Hunt Club Information* page, first click on the "*Pending Lease(s)*" tab to see information about all leases that are pending acceptance. For leases already assigned to your club, click on the "*Current Lease(s)*" tab. <u>Notice: If you have more than one hunt club, use the 'Hunt Club' drop-down menu to choose the hunt club of interest. Similarly, if you have more than one lease assigned to your club, use the 'Select Your Lease' drop-down menu to choose the appropriate lease name.</u>

When you view a lease for the first time, you will notice a yellow 'Review Lease' button which you should click in order to review the contract document. (Note that the red text in the screenshot below may appear as a popup window depending on the version of Internet Explorer that you are using.)

| .ogin > Club        | INFORMAT             | ION                       |                                    |                                                      | Test   cathy.allis                                                                                                    |
|---------------------|----------------------|---------------------------|------------------------------------|------------------------------------------------------|----------------------------------------------------------------------------------------------------|
|                     |                      |                           |                                    |                                                      |                                                                                                    |
| Hunt Club Pending L | ease(s) Current      | t Lease(s) Contact Us     |                                    |                                                      |                                                                                                    |
|                     |                      |                           |                                    |                                                      |                                                                                                    |
| Pending Lease(      | s)<br>ase Chattahood | nee-2920 (03/07/2014-05/: | 31/2014) ▼ <b>R</b><br>***<br>this | Review Lease<br>To avoid a \$50 a<br>process, please | dministrative fee, you must review and accept your lease electronically. To begin<br>click the Review Lease button above. *** |
|                     |                      |                           | When vie<br>button to              | ewing a lea<br>review you                            | se for the first time, click on the "Review Lease"<br>ur contract.                                                            |
| Lease Details       |                      |                           |                                    |                                                      |                                                                                                    |
| Lease Name          | Chattahooche         | e-2920                    | Lease Start Date                   | 03/07/2014                                           | Display this lease to prospective members on the web (What's This?)                                                           |
| Acres               | 248.87               |                           | Lease End Date                     | 05/31/2014                                           |                                                                                                    |
| Lease Balance       | \$1,742.09           |                           | Payment Status                     | UNPAID                                               |                                                                                                    |
| Amenity Name        | Amenity Type         | Contract Acres/Structure  |                                    |                                                      |                                                                                                    |
| No Amenities        |                      |                           |                                    |                                                      |                                                                                                    |

**Step 5**: Once the 'Review Lease' button is clicked, a window will open displaying the contract document. Scroll through the document and read all terms and conditions of the contract. (You may have dark gray or empty space before and after the contract. Scroll past this to reach your contract.) Once you reach the bottom of the window, if you agree to the terms, select the checkbox and click the 'Accept Lease' button.

You MUST be on the bottom of the contract before you can check the box, including past all the contract pages and any gray space at the end. After you check the box, the "Accept Lease" button becomes active.

| Please review the contract below. If you accept the terms of the contract selecting the checkbox and clicking the Accept Lease button.<br>The contract may take a few minutes to load. If the page below appear the right to bring the contract into view. | ct, please provide your electronic signature by<br>rs empty, please scroll down using the scroll bar on                                                                | Close 🔀  |                                                                                      |
|----------------------------------------------------------------------------------------------------|----------------------------------------------------------------------------------------------------|----------|--------------------------------------------------------------------------------------|
|                                                                                                    |                                                                                                    | <u>^</u> |                                                                                      |
|                                                                                                    |                                                                                                    |          | $\mathbf{D}$                                                                         |
|                                                                                                    |                                                                                                    |          | Scroll through the<br>contract document to<br>review all the terms<br>and conditions |
| HUNTING LEA<br>This Lease, made this 7 day of March 2014 by and<br>L.L.C., a Delaware limited partnership, having its principal pl<br>98101 hereinafter referred to as "LESSOR," and, CATHY<br>BOGART GA 30622 hereinafter referred to as "LESSEE."        | ASE<br>between PLUM CREEK SOUTH CENTRAL TIMBERLANDS<br>lace of business at 601 Union Street, Suite 3100 Seattle, WA<br>TEST HUNT CLUB whose address is 123 TEST STREET |          | You must scroll all the way to the end and check the certify box.                    |
| I hereby certify that I have read and understand the terms this recreational lease agreement.                                                                                                    | s and condition of Accept Lease Decline                                                                                                    | Lease    | the signature page,<br>and there may be gray                                         |
| 1. Once you have<br>scrolled to the bottom<br>of the contract, you<br>can check this box.                                                                                                    | 2. Once you have<br>checked the box, the<br>"Accept Lease" button<br>can be clicked                                                                                    |          |                                                                                      |

**Step 6**: You will then receive a Confirmation Message that verifies your acknowledgement of the lease terms and conditions. From this page, you have two options to proceed with payment

- Options 1 To pay immediately via electronic check, click the 'Submit Online Payment' button. This will navigate you to an online payment page (explained in Steps 13-17 below).
- Option 2 To view instructions on mailing a cashier's check or money order, select the link in the Option 2 section. The offline payment
  procedure is explained in Step 13 at the end of these instructions.

NOTE: If you select to return to the Hunt Club page at this point or need to close your browser for any reason, you will still have the option to submit an electronic payment. A 'Submit Online Payment' button similar to the one below will appear on the Pending Lease tab of the Hunt Club page once the contract has been accepted.

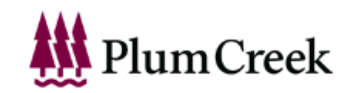

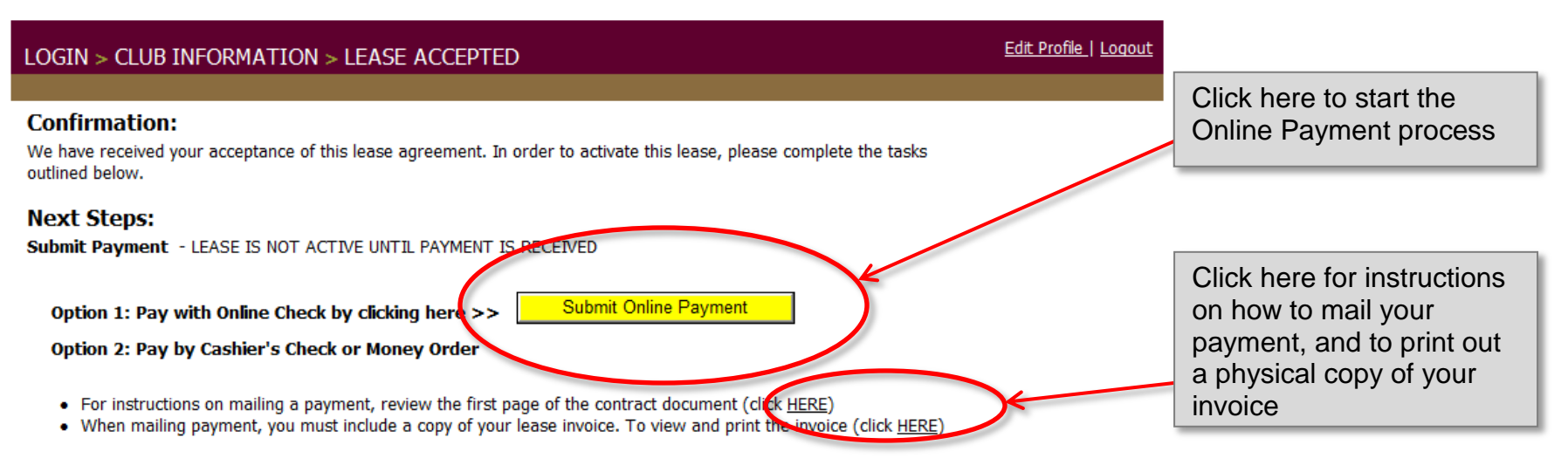

# <u>NOTE</u>: If payment is not received by the date identified within the invoice section of the contract, the land requested may be made available to other customers.

#### Verify and Update Hunt Club Data

- Verify Hunt Club Membership List is up to date (click <u>HERE</u>)
- Verify Hunt Club Contact Information is up to date (click <u>HERE</u>)

### **Online Payment Procedure**

**Step 7**: Once the 'Submit Online Payment' button is clicked, the page below will display. If you have questions about payment or lease balance, select the "lease contract" link, otherwise click the 'Submit' button to open a page for entering banking information.

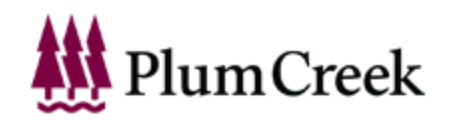

|                                                                                                    | <u>Edit Profile   Logout</u>                                                                                    |
|----------------------------------------------------------------------------------------------------|----------------------------------------------------------------------------------------------------|
| Image: To make an online payment, please select an option below:         Image: Pay lease balance of \$100.00         Image: Submit Privacy Policy (click here) | Click here if you need<br>further instructions on how<br>to make payments, or to<br>review contract terms again |
| Click on Submit once you are ready to pay online                                                                                                    |                                                                                                    |

**Step 8**: Once Submit is clicked, the page below will display. On this page, you can enter your banking account information and submit payment. Enter the Account Type, Name on account, Routing Number, and Account Number, then click the 'Continue' button.

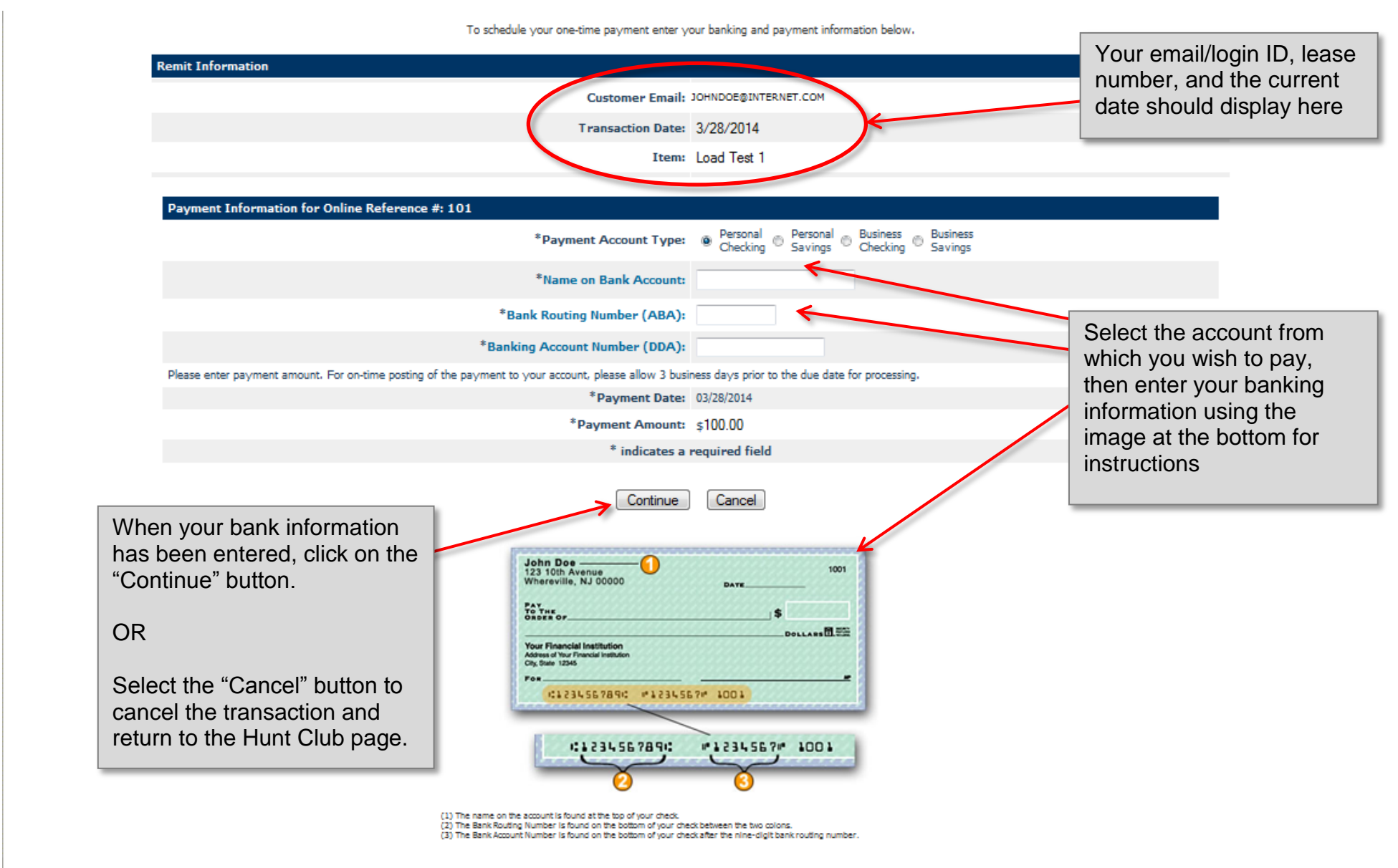

**Step 9**: Once the 'Continue' button is clicked, the page below will display. To complete your online payment, enter your 5-digit zip code to verify your identity. Note that this is the zip code that you entered when setting up your hunt club account. Once the zip code has been entered and the payment info has been verified, click the 'Confirm' button.

Please verify that all the information below is correct and select "CONFIRM" to schedule your payment. If the information is inaccurate, select "MODIFY" to make any required changes.

| Cha | illenge Question<br>nit Information                                                                 | Question:<br>Answer:<br>Customer Email: | Please enter your 5 digit Zip Code | Confirm your ZIP code. Note<br>that this is the zip code you<br>entered on your Hunt Club<br>account during set up. |
|-----|----------------------------------------------------------------------------------------------------|-----------------------------------------|------------------------------------|----------------------------------------------------------------------------------------------------|
|     |                                                                                                    | Transaction Date:                       | 3/28/2014                          |                                                                                                    |
|     |                                                                                                    | Item:                                   | Load Test 1                        |                                                                                                    |
|     |                                                                                                    |                                         |                                    |                                                                                                    |
| Ver | ify Payment Information                                                                             |                                         |                                    |                                                                                                    |
|     | Once you have entered your                                                                          | Name on Account:                        | John Doe                           |                                                                                                    |
|     | ZIP code above, if all the                                                                          | Online Reference:                       | 101                                |                                                                                                    |
|     | payment information looks                                                                           | Bank Name:                              | BANK OF AMERICA, NA                |                                                                                                    |
|     | correct, click on the "Confirm"                                                                     | Bank Routing Number (ABA):              | 063000047                          |                                                                                                    |
|     | button.                                                                                             | Banking Account Number (DDA):           | 123465789                          |                                                                                                    |
|     |                                                                                                    | Payment Date:                           | 03/28/2014                         |                                                                                                    |
|     | OR                                                                                                  | Payment Amount:                         | \$100.00                           |                                                                                                    |
|     |                                                                                                    | TOTAL PAYMENT:                          | \$100.00                           |                                                                                                    |
|     | If you notice an error in the payment information, click the<br>"Modify" button to make<br>changes. | Confirm Mo                              | dify Cancel                        |                                                                                                    |

**Step 10**: Once the 'Confirm' button is clicked, the page below will display. You will receive an automated email confirming that payment was received. To return to the Hunt Club page to view your lease details, click the 'Recreation Home' link.

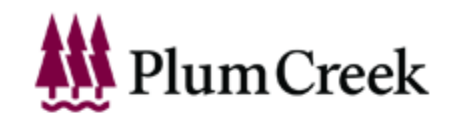

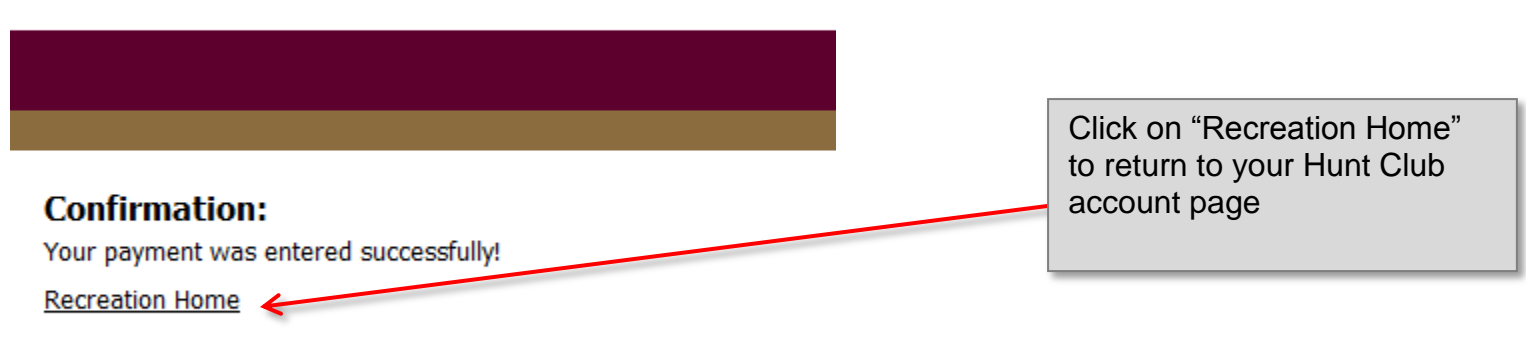

Step 11: When you view your lease on the Pending or Current Lease(s) tab, the Payment Status should updated from 'Unpaid' to 'Paid' as shown below.

|                                                       | THEODILLT                                      | 701                       |                                                      |                                  |           |                                                                                                    |                                         |
|-------------------------------------------------------|------------------------------------------------|---------------------------|------------------------------------------------------|----------------------------------|-----------|----------------------------------------------------------------------------------------------------|-----------------------------------------|
| PIN > CLOR                                            | INFORMAT                                       | ION                       |                                                      |                                  |           |                                                                                                    |                                         |
|                                                       |                                                |                           |                                                      |                                  |           |                                                                                                    |                                         |
| Club Pending                                          | Lease(s) Currer                                | nt Lease(s) Contact Us    |                                                      |                                  |           |                                                                                                    |                                         |
|                                                       |                                                |                           |                                                      |                                  |           |                                                                                                    |                                         |
| Current Lease(                                        | s)                                             |                           |                                                      |                                  |           |                                                                                                    |                                         |
| select Your Lea                                       | Swaptest-1                                     | . (03/11/2014-03/10/2015) | •                                                    |                                  |           |                                                                                                    |                                         |
|                                                       |                                                |                           |                                                      |                                  |           |                                                                                                    |                                         |
|                                                       |                                                |                           |                                                      |                                  |           |                                                                                                    |                                         |
|                                                       |                                                |                           |                                                      |                                  |           |                                                                                                    |                                         |
|                                                       |                                                |                           |                                                      |                                  |           |                                                                                                    |                                         |
|                                                       |                                                |                           |                                                      |                                  |           |                                                                                                    |                                         |
|                                                       |                                                |                           |                                                      |                                  |           |                                                                                                    |                                         |
|                                                       |                                                |                           |                                                      |                                  |           |                                                                                                    |                                         |
|                                                       |                                                |                           |                                                      |                                  |           |                                                                                                    |                                         |
|                                                       |                                                |                           |                                                      |                                  |           |                                                                                                    |                                         |
|                                                       |                                                |                           |                                                      |                                  |           |                                                                                                    |                                         |
|                                                       |                                                |                           |                                                      |                                  |           |                                                                                                    |                                         |
| Lease Details                                         |                                                |                           |                                                      |                                  |           |                                                                                                    |                                         |
| Lease Details                                         | Swaptest-1                                     |                           | Lease Start Date                                     | 03/11/2014                       | 🔲 Display | y this lease to prospective members on the we                                                                                                   | b <u>( What's This? )</u>               |
| Lease Details<br>Lease Name<br>Acres                  | Swaptest-1                                     |                           | Lease Start Date                                     | 03/11/2014                       | 🔲 Display | y this lease to prospective members on the we                                                                                                   | b <u>( What's This? )</u>               |
| Lease Details<br>Lease Name<br>Acres                  | Swaptest-1<br>334.51                           |                           | Lease Start Date<br>Lease End Date                   | 03/11/2014<br>03/10/2015         | 🔲 Display | y this lease to prospective members on the well<br>Once the system has successfu                                                                | b <u>( What's This? )</u><br>ully       |
| Lease Details<br>Lease Name<br>Acres<br>.ease Balance | Swaptest-1<br>334.51<br>\$0.00                 |                           | Lease Start Date<br>Lease End Date<br>Payment Status | 03/11/2014<br>03/10/2015<br>Paid | 🔲 Display | y this lease to prospective members on the we<br>Once the system has successfu<br>processed your payment, your                                  | b <u>( What's This? )</u><br>Ully       |
| Lease Details<br>Lease Name<br>Acres<br>Lease Balance | Swaptest-1<br>334.51<br>\$0.00<br>Amenity Type | Contract Acres/Structure  | Lease Start Date<br>Lease End Date<br>Payment Status | 03/11/2014<br>03/10/2015<br>Paid | 🗖 Display | y this lease to prospective members on the we<br>Once the system has successfu<br>processed your payment, your<br>Payment Status will change to | b <u>(What's This?)</u><br>ully<br>paid |

### Step 12: Print your receipt

You can print out your Pending Lease(s) page that shows Accepted Lease Contract and Payment Status listed as "Paid" as your record of receipt.

On the Pending Lease(s) page of your account simply go to the File menu of your web browser and select Print.

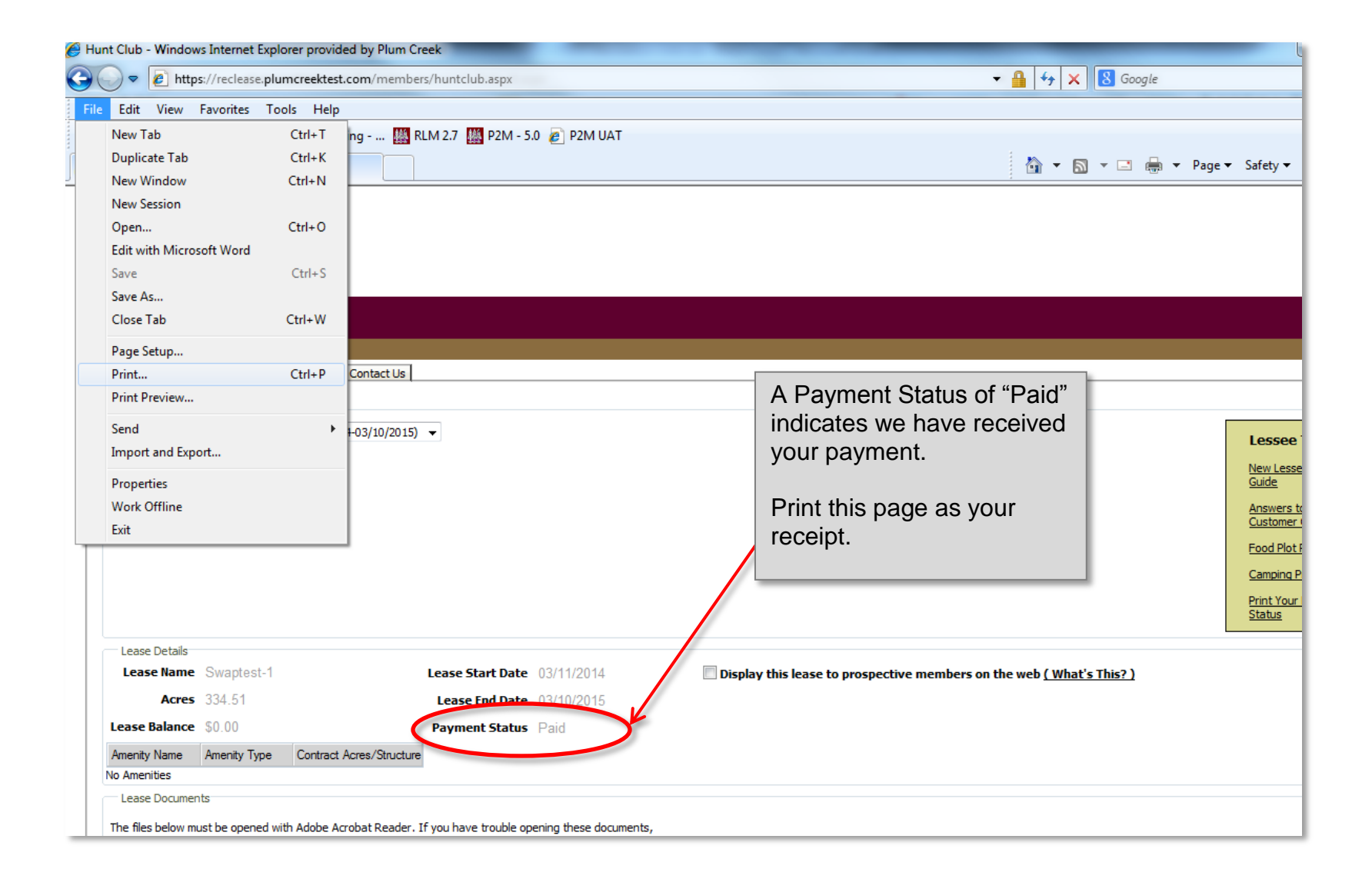

### Step 13: Offline Payment Procedure

If you do not wish to submit an electronic payment, you can mail a cashier's check or money order. Following are simple procedures that will ensure proper, on-time payment delivery:

1: Sign your lease contract electronically (See Steps 10-11 above).

**2**: Refer to the invoice in your contract to determine the exact amount of your payment. Obtain a Cashier's Check or Money Order made payable to <u>Plum Creek Timberlands, L.P.</u> for the amount due. Remember that personal checks are **not** an acceptable form of payment.

**3**: Refer to the invoice in your contract to determine the payment due date(s). To avoid any problems, be sure to mail your documents to comply with the USPS postmark requirements as indicated.

4: Mail your **Cashier's Check or Money order AND a printed copy of your lease invoice** to the Plum Creek mailing address shown on page 1 of your lease contract.

**5**: Your entire lease process is now complete! When we receive and process your payment, the "Payment Status" field on the "Pending Lease(s)" or "Current Lease(s)" tab of the web page will update from "Unpaid" to "Paid". You will also receive an automated email when payment is processed. This is your confirmation that your payment is received; please do not contact our office to inquire about payment status.

## Thank you for leasing from Plum Creek!